## Instrukcja użytkownika

## **OPIS STEROWANIA** (Access module with segments)

JABLOTRON 100 to system, który daje użytkownikowi wyjątkową możliwość sterowania w bardzo łatwy i intuicyjny sposób. Ułatwiają to dopinane do klawiatur lub czytników panele modułów sterowania. Każdy panel ma dwa przyciski, których wciśnięcie powoduje uzbrojenie bądź rozbrojenie określonej strefy. Przyciski są podświetlane kolorowymi diodami LED wskazując stan strefy. Kolor zielony - rozbrojenie, czerwony - uzbrojenie, pomarańczowy - uzbrojenie nocne/częściowe.

Panele mogą być również używane do sterowania rożnymi urządzeniami, np: ogrzewanie, żaluzje, światło itp. Jeden przycisk włącza (potwierdzone czerwonym kolorem), drugi wyłącza (potwierdzone zielonym kolorem). W zależności od potrzeb, do każdej klawiatury lub czytnika można dopiąć do 20 takich segmentów.

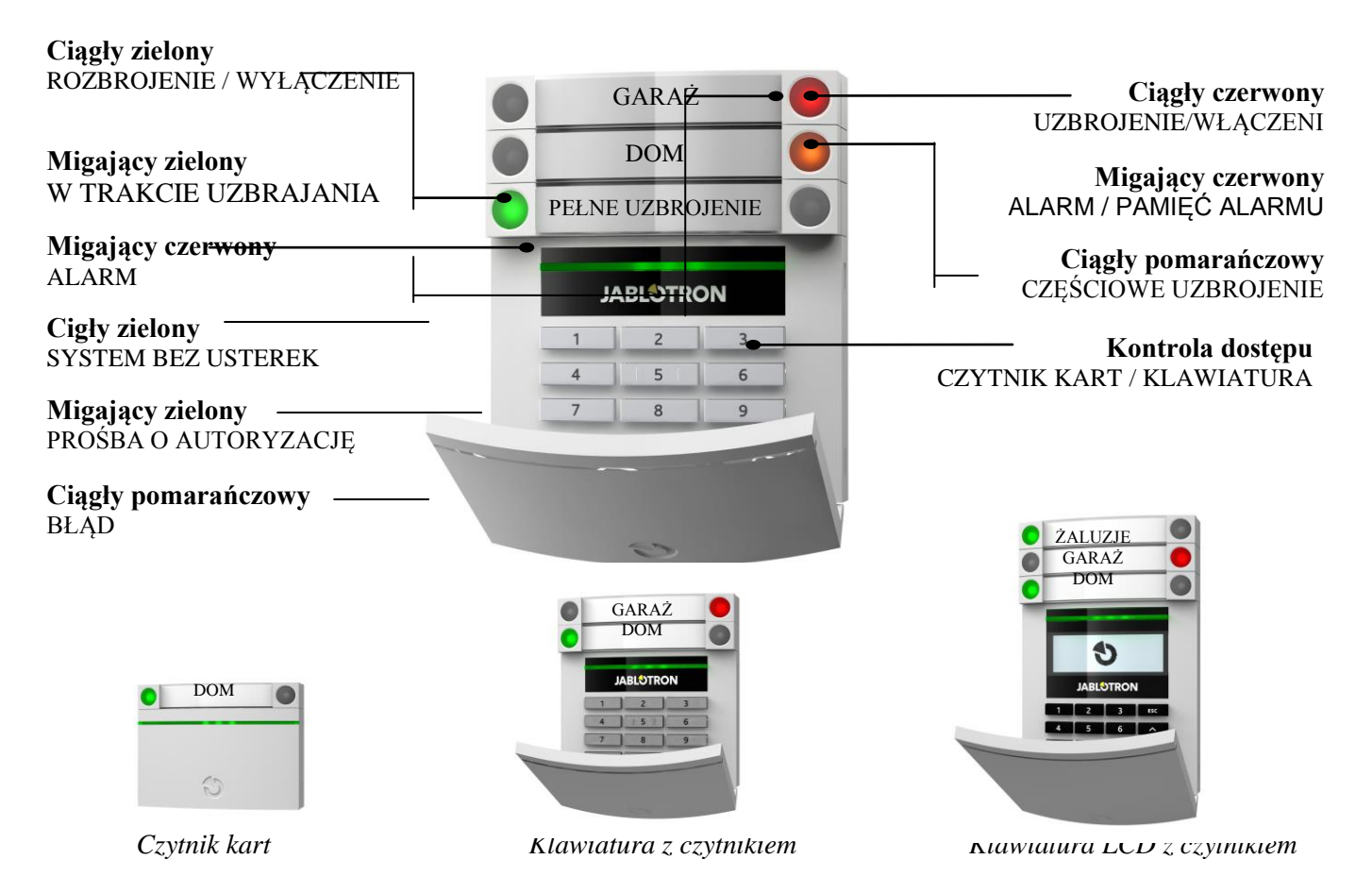

Uzbrajanie/rozbrajanie systemu przyciskiem z panelu wymaga autoryzacji kodem, lub kartą/pastylką stosowaną w systemie OASiS, AZOR lub każdą inną kartę EM 125kHz.. Dodatkowo aby zwiększyć bezpieczeństwo można włączyć potwierdzenie kodu kartą (i odwrotnie). Dla celów sterowania automatyką domową możliwe jest wyłączenie żądania autoryzacji.

Dodatkową zaletą sterowania systemem poprzez dopinane moduły jest możliwość powiązania funkcji - przykładowo możliwe jest uzbrojenie systemu alarmowego w domu jednym przyciskiem, ogrodu - drugim, rozbrojenie garażu - trzecim. Po wybraniu wyżej wymienionych opcji konieczna jest tylko jedna autoryzacja (kodem i/lub kartą).

Kod autoryzacji w systemie JA-100 może mieć maksymalnie 8 znaków. Obejmuje on prefix (nr użytkownika oraz znak gwiazdki \*) + czterocyfrowy kod. Przykład: 137\*8729.

Kody można uprościć wyłączając prefix, jednak nie jest to zalecane przy dużej ilości użytkowników. Stosujemy wówczas tylko sam 4-ro cyfrowy kod.

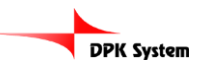

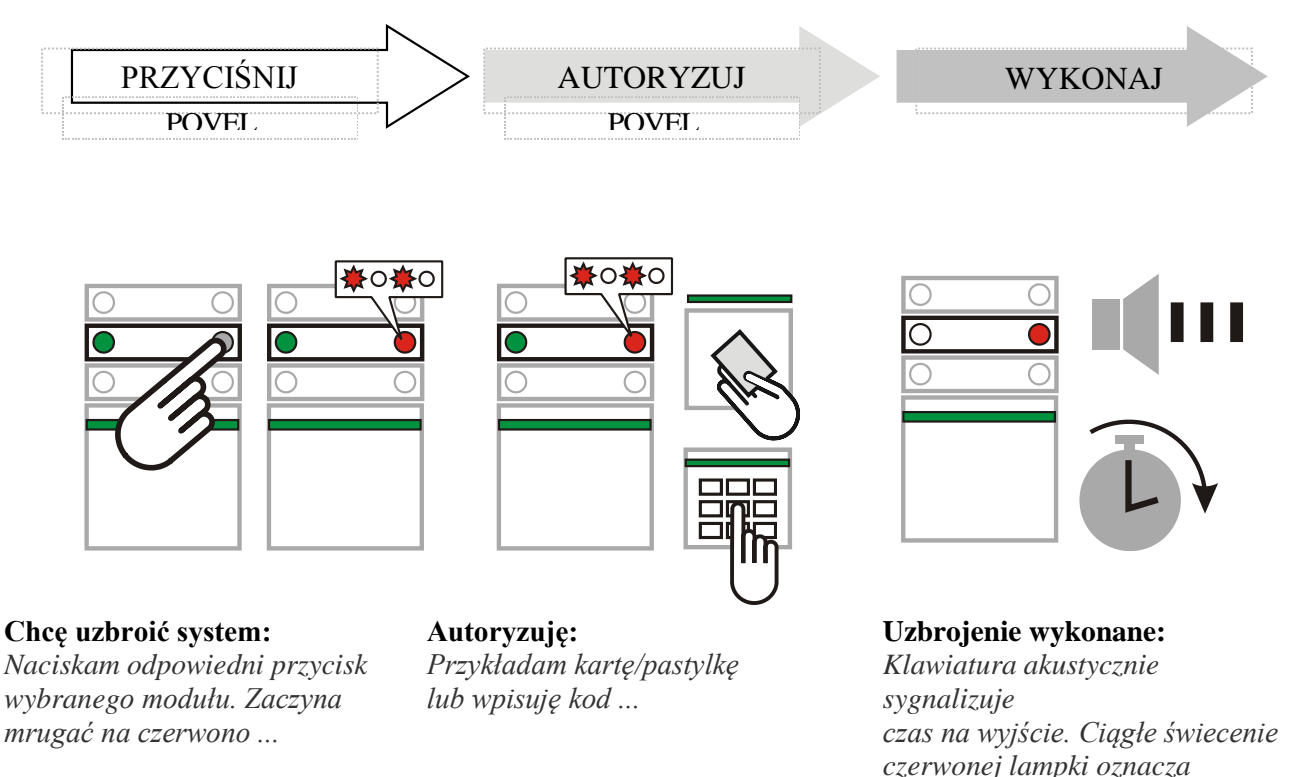

Uwaga: przy standardowych ustawieniach, aktywne czujki zostaną pominięte automatycznie, lub w zależności od ustawień możesz zostać poproszony o potwierdzenie pominięcia aktywnych czujek poprzez dwukrotne wciśnięcie przycisku na segmencie, bądź też system nie zostanie uzbrojony do momentu deaktywacji czujek.

#### **ROZBROJENIE SYSTEMU**

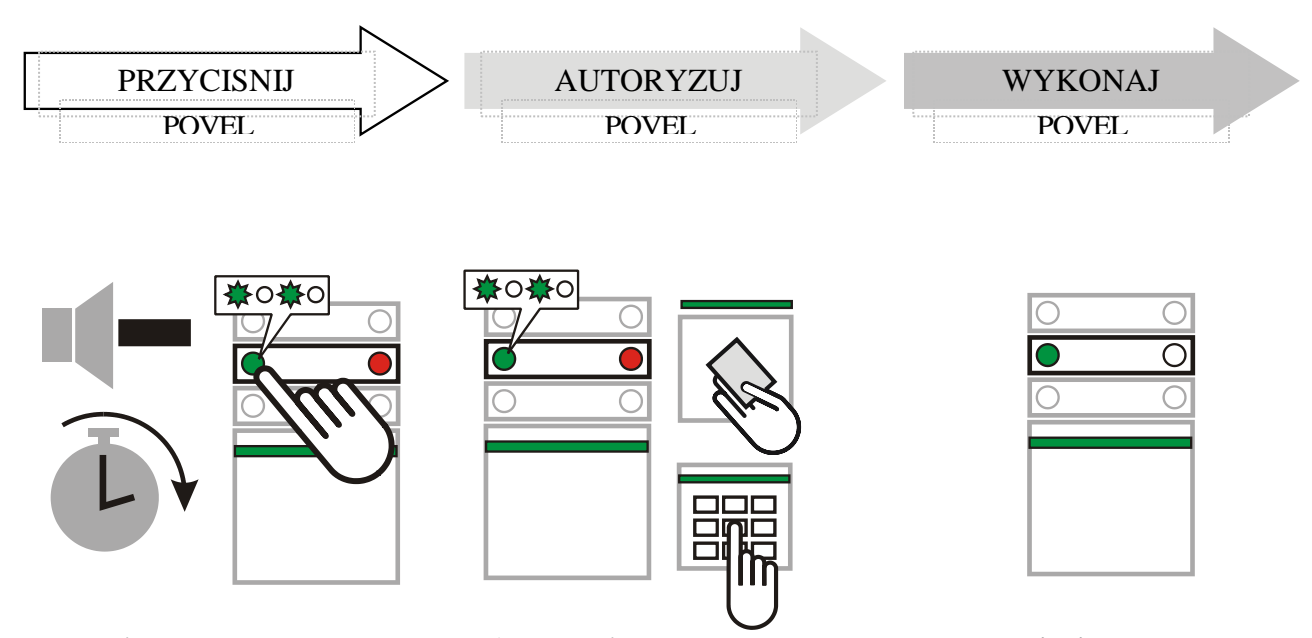

Chcę rozbroić: Kiedy wchodzę do budynku, system zaczyna odliczać czas na wejście. Sygnalizowane jest to akustycznie (krótkie sygnały dźwiękowe) oraz optycznie mruganiem zielonej diody LED przycisku. Naciskam mrugający przycisk ...

Autoryzuję: Przykładam kartę/pastylkę lub wpisuję kod ...

**Rozbrojenie wykonane:** Zielona dioda LED świeci Ciągłym światłem.<sup>\*\*)</sup>

uzbrojenie systemu.<sup>\*)</sup>

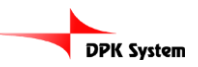

Uwaga: Strefa z opóźnieniem na wejściu może zostać rozbrojona poprzez kod lub czytnik bez wciskania przycisku na segmencie. Jeżeli chcesz rozbroić inną strefę, najpierw wciśnij przycisk segmentu a następnie autoryzuj kodem i/lub kartą.

# CZEŚCIOWE/NOCNE UZBROJENIE SYSTEMU

Jeśli funkcja częściowego/nocnego uzbrojenia jest właczona, mamy możliwość ochrony poprzez wybrane czujki np. jeśli idziemy spać uzbrajamy tylko czujki otwarcia okien i drzwi, podczas gdy czujki ruchu nie są aktywne.

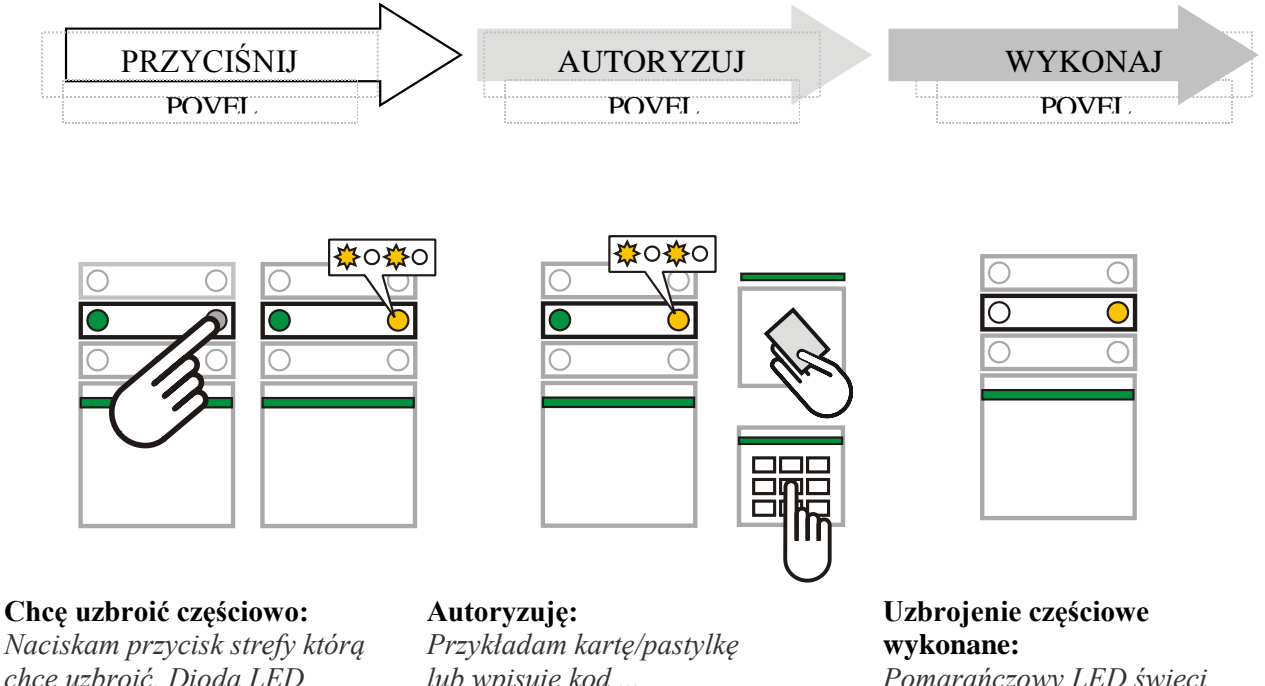

Naciskam przycisk strefy która chcę uzbroić. Dioda LED zaczyna błyskać na pomarańczowo ...

lub wpisuję kod ...

Pomarańczowy LED świeci ciągłym światłem.

Jeżeli chcemy uzbroić całkowicie (np przy wyjściu z domu), to należy wcisnąć przycisk dwukrotnie. Przy pierwszym wciśnięciu dioda LED zacznie mrugać na pomarańczowo. Wciśnięcie drugi raz spowoduje mruganie diody LED na czerwono. Po autoryzacji (jeśli jest wymagana) system jest całkowicie uzbrojony, a dioda LED będzie świecić ciągłym czerwonym światłem.

Jeśli system jest już częściowo uzbrojony, a chcemy go uzbroić całkowicie, to należy wcisnąć przycisk podświetlony na pomarańczowo i potwierdzić kodem lub karta (jeśli wymagana jest autoryzacja).

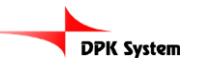

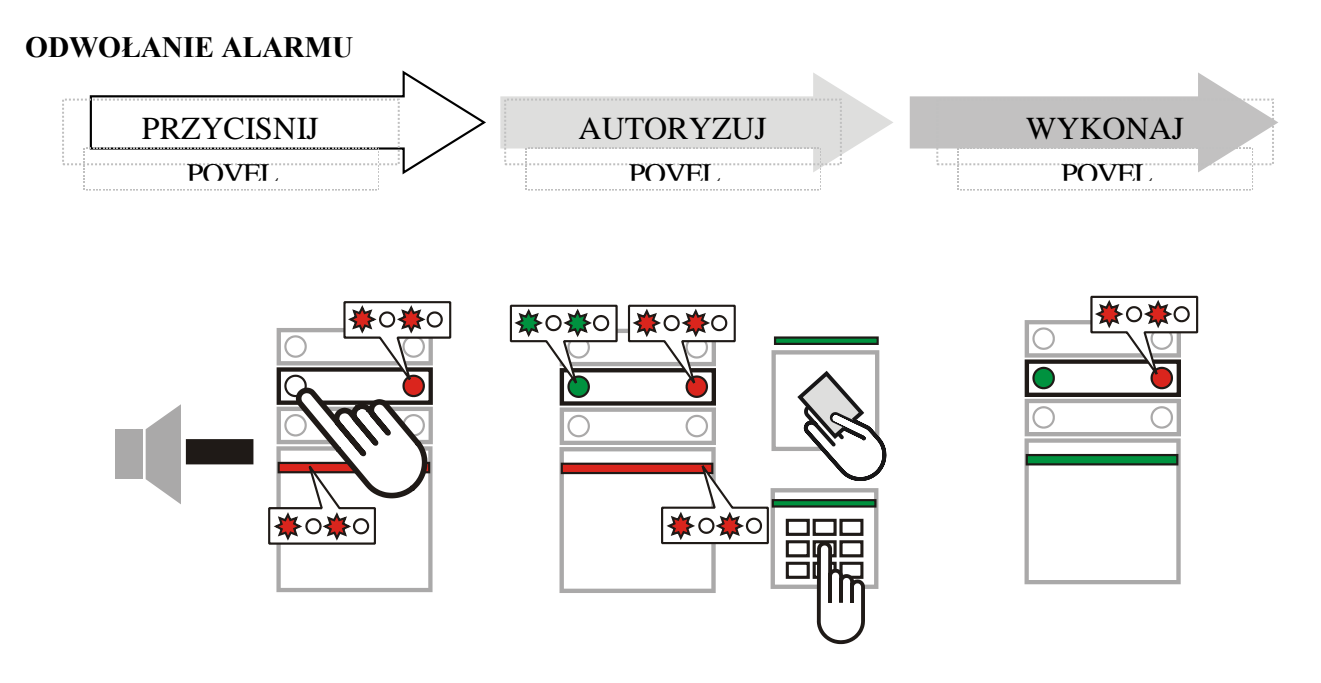

Jeśli wystąpi alarm, to błyska czerwona dioda LED segmentu odpowiadającemu strefie, w której wystąpił alarm oraz czerwona LED na klawiaturze. Alarm odwołujemy poprzez rozbrojenie stref, w których wystąpił. Po odwołaniu alarmu czerwony LED mruga - jest to pamięć alarmu.

System w taki sam sposób pokazuje wystąpienie alarmu podczas twojej nieobecności. W takiej sytuacji bądź ostrożny wchodząc do budynku, lub poczekaj na przyjazd grupy interwencyjnej (jeżeli system jest podłączony do agencji ochrony).

System pokazuje pamięć alarmu do momentu ponownego uzbrojenia. Pamięć alarmu można skasować poprzez ponowne uzbrojenie i rozbrojenie systemu.

Skasowanie pamięci alarmu jest również możliwe z menu klawiatury LCD. W tym celu należy wybrać w głównym menu klawiatury polecenie - *wyczyść pamięć alarmu*.

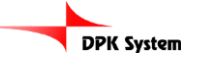

#### INNE SPOSOBY STEROWANIA – pilotem, z telefonu, poprzez Internet

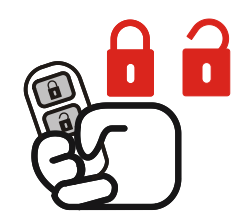

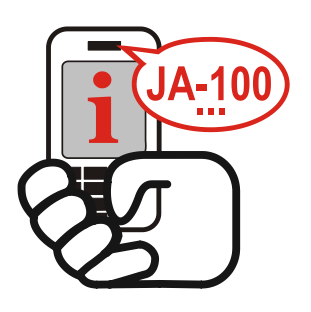

#### Sterowanie pilotem

Funkcje pilota zobrazowane są poprzez obrazek na klawiszach - kłodka otwarta (rozbrojenie) i zamknięta (uzbrojenie). Wciśnięcie dwóch klawiszy jednocześnie powoduje wysłanie alarmu napadowego. Przyciski mogą być blokowane przed przypadkowym wciśnięciem np przez dzieci. Więcej informacji w instrukcji pilota.

#### Sterowanie wdzwaniając się

System może być sterowany z telefonu komórkowego. Dzwoniąc do systemu łączymy się z menu głosowym, które ułatwia sterowanie. Po połączeniu system informuje o swoim statusie. Jeśli włączona jest funkcja dostępu dla nieautoryzowanych numerów to wymagane jest podanie kodu z klawiatury telefonu w celu zainicjalizowania połączenia. Istnieje możliwość włączenia funkcji dostępu tylko dla wybranych numerów telefonów.

Jeśli w systemie wystąpił alarm to poinformuje nas o tym głosowo.

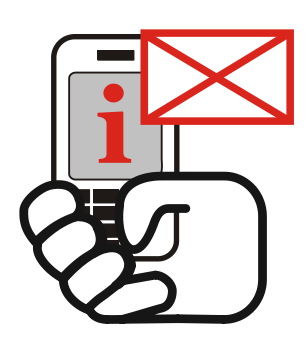

#### Sterowanie SMSem i clipem.

Istnieje możliwość sterowania systemem z wykorzystaniem SMSów. Wysyłając SMSa odpowiedniej treści możemy system uzbroić, rozbroić lub wysterować dowolne z jego wyjść (światło, ogrzewanie, żaluzje itp). Komenda SMSowa fabrycznie musi być poprzedzona kodem użytkownika. Autoryzację kodem w SMSie można wyłączyć, ale nie powinno sie tego robić ze względow bezpieczeństwa. Systemem można również sterować bezkosztowo, przypisując wybraną reakcję, np. uzbrojenie dla danego numeru telefonu. Centrala jeśli wykryje próbę połączenia z tego numeru, odrzuci połączenie i wykona zaprogramowaną reakcję. System również oferuje informowanie użytkowników SMSem o wybranych zdarzeniach.

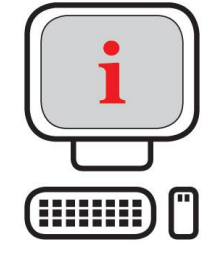

#### Sterowanie poprzez Internet.

System może być również sterowany poprzez internet. Na stronie www.jablonet.net dostępne jest darmowe menu umożliwiające sterowanie naszym systemem. Serwer przeznaczony jest dla użytkowników, oraz dla instalatorów po zarejestrowaniu się.

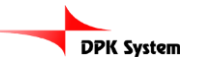

# KLAWIATURA LCD – Główne menu

Użytkownik lub administrator systemu może częściowo zdiagnozować jakie zdarzenia miały miejsce w systemie lub dokonać zmian w ustawieniach systemu poprzez klawiaturę LCD.

| Główne menu                                     | Wciśnij <b>ENTER.</b> Na wyświetlaczy pojawi się <i>Główne menu</i> .<br>Korzystając z przycisków $\land$ lub $\lor$ wybierz żądana opcję. Potwierdź wybrana<br>opcje wciskając <b>ENTER</b> . System zażąda autoryzacji. Wykonaj autoryzację<br>wpisując swój kod na klawiaturze lub/i przykładając kartę. Dokonanie zmian w<br>ustawieniach jest zależne od Twoich uprawnień w systemie. Wyjdź z <i>Głównego</i><br><i>menu</i> wciskając klawisz ESC, w przeciwnym razie system sam wyjdzie z <i>Menu</i><br><i>głównego</i> po 5 minutach od ostatniej czynności wykonanej na klawiaturze.                                                                                                    |
|-------------------------------------------------|----------------------------------------------------------------------------------------------------|
| Skasowanie wskazywania<br>alarmu na klawiaturze | Wciśnij <b>ENTER.</b> Na wyświetlaczy pojawi się <i>Główne menu</i> .<br>Korzystając z przycisków ∧ lub ∨ wybierz opcję <i>Wyczyszczenie pamięci alarmu</i><br>i potwierdź ją klawiszem <b>ENTER.</b> Dokonaj autoryzacji. System wykasuje<br>pamięć alarmu w strefach, do których masz dostęp. Następnie wyjdź z <i>Menu</i><br><i>głównego</i> wciskając klawisz <b>ESC.</b>                                                                                                    |
| Sterowanie strefami                             | Wciśnij ENTER. Na wyświetlaczy pojawi się <i>Główne menu</i> .<br>Korzystając z przycisków $\land$ lub $\lor$ wybierz opcję <i>Sterowanie strefami</i> i<br>potwierdź opcje wciskając ENTER. Używając przycisków $\land$ lub $\lor$ wybierz<br>strefę i wciśnij ENTER - wybrana strefa zostanie uzbrojona. Poprzez ponowny<br>wybór możesz uzbroić następne strefy. Jeżeli w systemie jest włączona opcja<br>częściowego uzbrojenia, wówczas aby częściowo uzbroić daną strefę wciśnij<br>ENTER raz, poprzez ponowne wciśnięcie ENTER strefa zostanie uzbrojona<br>całkowicie. Status stref jest pokazywany na wyświetlaczu poprzez podświetlenie<br>numerów stref uzbrojonych. Jeżeli dana strefa nie jest podświetlona oznacza to,<br>iż nie została uzbrojona. Z menu można wyjść poprzez wciśnięcie ESC. |
| Pamięć zdarzeń                                  | Wciśnij <b>ENTER.</b> Na wyświetlaczy pojawi się <i>Główne menu</i> .<br>Korzystając z przycisków $\land$ lub $\lor$ wybierz opcję <i>Pamięć zdarzeń</i> i potwierdź<br>opcje wciskając <b>ENTER.</b> Dokonaj autoryzacji. Przyciskając klawisze $\land$ lub $\lor$<br>możesz odczytać listę zdarzeń jakie miały miejsce w systemie. W głównej części<br>wyświetlacza pojawi się data wskazując kiedy miało miejsce dane zdarzenie.<br>Wciskając <b>ENTER</b> na danym zdarzeniu otrzymasz szczegółową informację.<br>Aby przejrzeć szczegóły zdarzenia posługuj sie przyciskami $\land$ lub $\lor$ . Wyjdź z<br>menu głównego wciskając przycisk <b>ESC</b> (kilkakrotnie).                                                                                                    |
| Aktywne czujki                                  | Wciśnij <b>ENTER.</b> Na wyświetlaczy pojawi się <i>Główne menu</i> .<br>Korzystając z przycisków $\land$ lub $\lor$ wybierz opcję <i>Aktywne czujki</i> i potwierdź<br>opcje wciskając <b>ENTER.</b> Na wyświetlaczu LCD pojawi sie lista czujek, które<br>były aktywne w momencie wciśnięcia przycisku <b>ENTER</b> . Posługując się<br>przyciskami $\land$ lub $\lor$ możesz przewinąć listę. Na liście widoczna jest strefa, do<br>której została przypisana czujka, pozycja w systemie i nazwa. Wyjdź z menu<br>głównego wciskając przycisk <b>ESC</b> (kilkakrotnie).                                                                                                    |

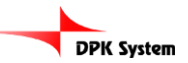

|                          | Wciśnij ENTER. Na wyświetlaczy pojawi się <i>Główne menu</i> .                                                                                                    |
|--------------------------|----------------------------------------------------------------------------------------------------|
|                          | Korzystając z przycisków $\land$ lub $\lor$ wybierz opcję <i>Pominięte czujki</i> i potwierdź opcje wciskając <b>ENTER</b> . Na wyświetlaczu LCD pojawi sie lista czujek, które były aktywne w momencie wciśniecia przycisku <b>ENTER</b> . Posługujac sie |
| Pominiete czujki         | przyciskami $\wedge$ lub $\vee$ możesz przewinać liste. Na liście widoczna jest strefa, do                                                                                                    |
| 2 3                      | której została przypisana czujka, pozycja w systemie i nazwa. System nie                                                                                                    |
|                          | reagują na <b>pominiete czujki</b> . (Włączanie wyłączanie czujek pominietych może                                                                                                    |
|                          | być wykonane tylko przez użytkownika z kodem administratora). Wyjdź z menu                                                                                                    |
|                          | głównego wciskając przycisk ESC (kilkakrotnie).                                                                                                    |
|                          | Wciśnij <b>ENTER</b> . Na wyświetlaczu LCD pojawi się <i>Menu główne</i> . Używając                                                                                                    |
|                          | przycisków \land lub 🗸 wybierz Brak komunikacji radiowej z czujkami i potwierdź                                                                                                    |
|                          | wybór wciskając ENTER. Na wyświetlaczu LCD pojawi sie lista czujek, z                                                                                                    |
| Brak komunikacji         | których system nie otrzymał odpowiedzi (potwierdzenia obecności w systemie).                                                                                                    |
| radiowej z czujkami      | Używając przycisków \land lub 🗸 przewiń listę. Na liście otrzymasz informację, do                                                                                                    |
|                          | jakiej strefy jest przypisana dana czujka, jej pozycję w systemie i nazwę. Aby                                                                                                    |
|                          | naprawić problem, skontaktuj sie z instalatorem. Wyjdz z menu głównego                                                                                                    |
|                          | Weiśkając przycisk ESU (kilkakrotnie).                                                                                                    |
|                          | Weising ENTER. Na wyswietraczy pojawi się Głowne menu.<br>Vorzwatajac z przwajsków o lub w wybierz opcjo Słaba bateria w ezwikach j                                                                                                    |
|                          | notwierdź opcję wciskając <b>ENTER</b> Na wyświetlaczy I CD pojawi się lista                                                                                                    |
|                          | czujek które zgłosiły informacje o słabej baterij Posługując się przyciskami A                                                                                                    |
|                          | lub v możesz przewinać liste. Na liście widoczna jest strefa do której została                                                                                                    |
| Słaba bateria w czujkach | przypisana czujka, pozycja w systemie i nazwa. Baterie musza zostać zmienione                                                                                                    |
| 9                        | w ciagu 14 dni od przesłania raportu o słabej baterii. Aby naprawić ten problem,                                                                                                    |
|                          | skontaktuj sie ze swoim instalatorem. Do momentu wymiany baterii należy                                                                                                    |
|                          | pominąć (zbypasować) w systemie wybrane czujki. Kiedy baterie zostaną                                                                                                    |
|                          | wymienione, należy przywrócić czujki do systemu. Wyjdź z menu głównego                                                                                                    |
|                          | weiskając przycisk ESC (kilkakrotnie).                                                                                                    |
|                          | Wciśnij <b>ENTER</b> . Na wyświetlaczy pojawi się <i>Główne menu</i> .                                                                                                    |
|                          | Korzystając z przycisków $\wedge$ lub $\vee$ wybierz opcję Sabotaż czujek i potwierdź                                                                                                    |
|                          | opcje wciskając ENTER. Na wyswietlaczu LCD pojawi sie lista czujek, ktore                                                                                                    |
| Sabotaż czujek           | zgłosiły informacje o sabotazu. Posługując się przyciskami $\wedge$ lub $\vee$ mozesz                                                                                                    |
|                          | przewinąc listę. Na liscie włudoczna jest stiela, do ktorej została przypisana czujka, pozwcja w systemio i pozwa Aby paprawić ten problem skontaktuj sja                                                                                                  |
|                          | ze swoim instalatorem Wyidź z menu głównego wciskając przycisk <b>ESC</b>                                                                                                    |
|                          | (kilkakrotnie)                                                                                                    |
|                          | Wcjśnij <b>ENTER</b> . Na wyświetlaczy pojawi sie <i>Główne menu</i> .                                                                                                    |
|                          | Korzystając z przycisków $\wedge$ lub $\vee$ wybierz opcie <b><i>Blad w systemie</i></b> i potwierdź                                                                                                    |
|                          | opcje wciskając ENTER. Na wyświetlaczu LCD pojawi sie lista czujek, które                                                                                                    |
| Dlad w systemia          | zgłosiły informacje o błędzie. Posługując się przyciskami A lub v możesz                                                                                                    |
| Diąu w systellile        | przewinąć listę. Na liście widoczna jest strefa, do której została przypisana                                                                                                    |
|                          | czujka, pozycja w systemie i nazwa. Aby naprawić ten problem, skontaktuj sie                                                                                                    |
|                          | ze swoim instalatorem. Wyjdź z menu głównego wciskając przycisk ESC                                                                                                    |
|                          | (kılkakrotnie).                                                                                                    |
|                          |                                                                                                    |

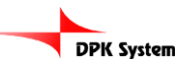

| Ustawienia                        | <ul> <li>Wciśnij ENTER. Na wyświetlaczy pojawi się <i>Główne menu</i>.</li> <li>Korzystając z przycisków ∧ lub ∨ wybierz opcję <i>Ustawienia</i> i potwierdź opcje wciskając ENTER. Dokonaj autoryzacji. Na wyświetlaczu LCD pojawi się menu <i>Ustawienia użytkownika</i> i <i>Ustawienia urządzeń</i> (opcja tylko dla użytkownika z uprawnieniami administratora systemu). Wejdź w ustawienia, które chcesz zmienić (<i>Użytkownika</i> lub <i>Urządzenia</i>) i potwierdź wciskając ENTER.</li> <li><i>Ustawienia użytkownika</i>: Na wyświetlaczu pojawi się nazwa użytkownika. Przy pomocy przycisków ∧ lub ∨ możesz dokonać wyboru co chcesz zmienić: kod, nr tel., kartę nr 1 lub 2. Po wciśnięciu ENTER wybierz element, który chcesz zmienić (poprzez klawiaturę). Zmiany zapisuje się poprzez wciśniecie ENTER.</li> <li>Wyjdź z <i>Menu głównego</i> poprzez wciśnięcie ESC (kilkakrotne). Zostaniesz poproszony o potwierdzenie dokonanych zmian. Możesz je zapisać lub nie (zapis poprzez wciśnięcie ENTER).</li> <li>Użytkownik z uprawnieniami administratora może dokonywać zmian dla innych użytkowników.</li> <li><i>Ustawienia urządzeń:</i> (tylko dla użytkownika z uprawnieniami administratora): Na wyświetlaczu pojawi się pozycja i nazwa urządzenia. Wciśnij ENTER i przy pomocy przycisków ∧ lub ∨ wybierz urządzenie, w którego ustawieniach chcesz dokonać zmian. Poprzez wciśnięcie ENTER otwórz opcję programowania <i>Pominięcia (Tak/Nie)</i>. Potwierdź zmianę poprzez wciśnięcie ENTER. Jeżeli wybierzesz TAK, urządzenie zostanie pominięte w systemie. Pominięcie czujki można wyłączyć wybierając opcje <i>NIE</i>. Po dokonaniu wszystkich zmian możesz wyjść z menu poprzez wciśnięcie ESC. Zostaniesz poproszony o potwierdzenie dokonanych zmian. Możesz je zapisać lub nie (zapis poprzez wciśnięcie ENTER).</li> <li>Wyjdź z menu głównego wciskając przycisk ESC (kilkakrotnie).</li> <li>Wniśnii ENTER Na wyświetlaczy pojawi się <i>Cłówne menu</i>.</li> </ul> |
|-----------------------------------|----------------------------------------------------------------------------------------------------|
| Ustawienia wyświetlacza<br>Serwis | Korzystając z przycisków $\land$ lub $\lor$ wybierz opcję <i>Ustawienia wyświetlacza</i> i potwierdź opcje wciskając <b>ENTER.</b> Na wyświetlaczu pojawi sie lista parametrów, które możesz zmienić. Wybierz żądana opcję używając klawiszy $\land$ lub $\lor$ a następnie wciskając <b>ENTER.</b> Pojawi się lista ustawień dla danego parametru. <i>Kontrast</i> można ustawić w zakresie od 1 do 5. <i>Podświetlenie LCD</i> i <i>Podświetlenie klawiatury</i> możesz wybrać w zakresie od 0 do 5. 0 = podświetlenie wyłączone. Przeznaczone tylko dla instalatora.                                                                                                    |

\*) Możliwe dla wersji klawiatury LU60x10 i wyższej oraz wersji centrali alarmowej LJ60408 lub MD60408

i wyższej. \*\*) Menu klawiatury jest dostępne dla wersji LU60x10 i wyższej oraz wersji centrali LJ60408 lub MD60408 i wyższej. Wcześniejsze wersje udostępniają tylko część opisanych opcji.

Upgrade firmwaru może być wykonany przez instalatora.

W trakcie instalacji możliwe jest wybranie rożnych opcji konfiguracji. Dokonując zmian w ustawieniach pamiętaj o wcześniejszych ustawieniach jakich dokonał instalator w trakcie instalacji i programowania systemu.

Jeśli potrzebujesz więcej informacji, skontaktuj się z instalatorem.

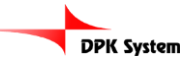